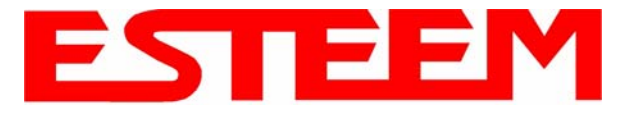

3. Enter the **bridge** IP Address and IP Netmask for the Model 195Ep. You will notice that for the 195Ep in AP Bridge mode only a single IP address in entered. Both the ethernet IP and wireless IP addresses will be the same in the bridge mode. Reference Figure 22.

|                     | EST195E Web Configuration Manager                              | ESTE                        |                 |
|---------------------|----------------------------------------------------------------|-----------------------------|-----------------|
| Top Status Log Setu | Advanced Backup Restore SoftwareUpdate Reboot About            |                             |                 |
|                     | Setup                                                          |                             |                 |
|                     | Enter values for the following fields for manual IP setup of t | ihe <b>bridging</b> device. |                 |
|                     | Mode of operation: AP Bridge                                   |                             |                 |
|                     | DHCP Services: Off                                             |                             |                 |
|                     | Enter IP address for bridge device: 172.16.2.5                 | Help                        |                 |
|                     | Enter netmask for <u>bridge</u> device: 255.255.0.0            | Help                        |                 |
|                     | Previous Next                                                  |                             |                 |
|                     |                                                                | Figure 22: Bridg            | je IP Addresses |

4. Enter the default route (Gateway) address for the network. For Ethernet devices on the wireless network (IP 172.16.X.X – See Figure 3), the AP Router 195Ep will be the gateway. Enter the **wireless** IP address for the AP Router 195Ep (configured in Example 1) and any DNS server information. If you are not connecting the Model 195Ep to the Internet, leave blank and press the *Next* button. Figure 23.

|                                          | EST195E Web Configurati                        | on Manager                  | ESTE                 |                 |
|------------------------------------------|------------------------------------------------|-----------------------------|----------------------|-----------------|
| <u>Top</u> <u>Status</u> <u>Log</u> Setu | p Advanced Backup Restore SoftwareUpdate       | Reboot About                |                      |                 |
|                                          | Setup                                          |                             |                      |                 |
|                                          | Enter values for the following fields to set u | up the default route and DN | IS settings          |                 |
|                                          |                                                |                             |                      |                 |
|                                          | Mode of operation: AP                          | <sup>&gt;</sup> Bridge      |                      |                 |
|                                          | Enter default route IP address: 17             | 2.16.2.1                    | Help                 |                 |
|                                          | Use DNS client services? O                     | Yes                         | Help                 |                 |
|                                          | 6                                              | No                          |                      |                 |
|                                          | Enter DNS domain:                              |                             | Help                 |                 |
|                                          | Enter primary DNS server IP address:           |                             | Help                 |                 |
|                                          | Enter secondary DNS server IP address:         |                             | Help                 |                 |
|                                          | Previous                                       | ext                         |                      |                 |
|                                          | Fi                                             | gure 23: Default Ro         | ute (Gateway) and DN | S Configuration |

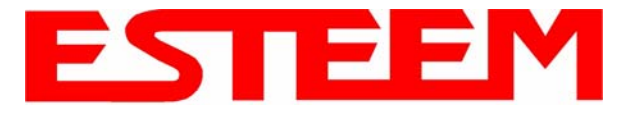

5. Select Yes if you will be using security for your wireless network (recommend).

*NOTE:* The setting of this security level is ONLY for client access to the Model 195Ep. The security of the Bridge communication between the Model 195Ep's is separate and will be configured during the repeater configuration.

Enter the SSID for your network. The SSID is the unique identification for your wireless network and all 195Ep that share a wireless network MUST have the same SSID code. This identification code is case sensitive and must NOT contain spaces. Reference Figure 24.

|                                          | EST195E Web Configur                                                                     | ation Manager                            | ESTE                                                          |                 |
|------------------------------------------|------------------------------------------------------------------------------------------|------------------------------------------|---------------------------------------------------------------|-----------------|
| <u>Top</u> <u>Status</u> <u>Log</u> Setu | p Advanced Backup Restore SoftwareUpd                                                    | late Reboot About                        |                                                               |                 |
|                                          | Setup                                                                                    |                                          |                                                               |                 |
|                                          | In the following fields, select whether yc<br>service set identifier (SSID) that will be | u want wireless se<br>common to all wire | curity features turned on and enter the<br>eless LAN devices. |                 |
|                                          | Selected mode of operation:                                                              | AP Bridge                                |                                                               |                 |
|                                          | Turn on wireless security features?                                                      | ⊙ Yes<br>O No                            | Help                                                          |                 |
|                                          | Enter the SSID:                                                                          | ESTeem                                   | Help                                                          |                 |
|                                          | Previous                                                                                 | Next                                     |                                                               |                 |
|                                          | 1                                                                                        |                                          | Figure 24: Security and SSI                                   | D Configuration |

6. Select the encryption level for client access to the wireless network. For further information on the different levels of security, please refer to Appendix E – Security of this User's Manual. If you would like to hide the SSID from broadcasting from the Access Point select Yes. If Yes is selected the Model 195Ep will not send out periodic SSID radio. The users of the network will have to know the SSID to enter the network and security is increased, but if you want the SSID to be broadcast to the network for easy identification then select No. The 195Ep can also be configured to discard the probe requests from clients. If desired, set Discard Broadcast Probes to Yes. In our example, we will be using mobile clients with 128 bit WEP. Reference Figure 25.

| EST195E Web Configura                                    | ation Manager                                                                                        | ESTE           |                 |
|----------------------------------------------------------|----------------------------------------------------------------------------------------------------|----------------|-----------------|
| Top Status Log Setup Advanced Backup Restore SoftwareUpd | <u>ate Reboot About</u>                                                                              |                |                 |
| Setup                                                    |                                                                                                    |                |                 |
| Enter/select values for the following field              | ds to set up wireless security features.<br>O None                                                   |                |                 |
| Select an encryption type:                               | <ul> <li>C WEP 64-bit</li> <li>C WEP 128-bit</li> <li>C WPA PSK</li> <li>C WPA Enterprise</li> </ul> | <u>Help</u>    |                 |
| Hide Beacon SSID<br>and Discard Broadcast Probes?        | C Yes<br>© No                                                                                        | Help           |                 |
| Previous                                                 | Figure                                                                                               | 25: Encryption | Level Selection |

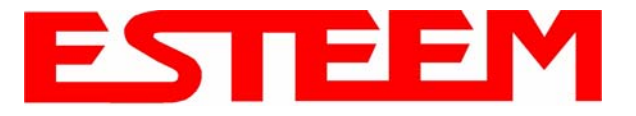

7. Enter the WEP key values for your application that will be used by all devices on the wireless network. Reference Figure 26.

|                     | EST195E Web Config                                                                                  | uration Manager                                                                           | ESTE                                |               |
|---------------------|----------------------------------------------------------------------------------------------------|-------------------------------------------------------------------------------------------|-------------------------------------|---------------|
| Top Status Log Setu | Advanced Backup Restore SoftwareU                                                                   | pdate Reboot About                                                                        |                                     |               |
|                     | Setup                                                                                               |                                                                                           |                                     |               |
|                     | Enter 13 hexadecimal bytes, separa<br>select which key should be used as t<br>wireless LAN devices. | ted by colons, for each of the following 128<br>he default WEP key. These values are effe | -bit WEP keys and<br>active for all |               |
|                     |                                                                                                    |                                                                                           |                                     |               |
|                     | Encryption type:                                                                                    | 128-Bit WEP for ALL wireless LAN devices                                                  |                                     |               |
|                     | Enter WEP Key 1<br>(13 hex bytes):                                                                  | 11:22:33:44:55:66:77:88:99:00:aa:bb:cc                                                    | Help                                |               |
|                     | Enter WEP Key 2<br>(13 hex bytes):                                                                  | 11:22:33:44:55:66:77:88:99:00:aa:bb:cc                                                    | ]                                   |               |
|                     | Enter WEP Key 3<br>(13 hex bytes):                                                                  | 11:22:33:44:55:66:77:88:99:00:aa:bb:cc                                                    | ]                                   |               |
|                     | Enter WEP Key 4<br>(13 hex bytes):                                                                  | 11:22:33:44:55:66:77:88:99:00:aa:bb:cc                                                    | ]                                   |               |
|                     | Select the default WEP key:                                                                         | © WEP Key 1<br>O WEP Key 2<br>O WEP Key 3<br>O WEP Key 4                                  | <u>Help</u>                         |               |
|                     | Previous                                                                                            | Next                                                                                      |                                     |               |
|                     |                                                                                                    |                                                                                           | Figure 26: V                        | VEP Key Entry |

- Enter the values for the Access Control List (ACL). This is a configurable MAC filter that can be set to allow or deny specific wireless MAC address to the network. This feature is further explained in Appendix E – Security. In our example we will not use the ACL. Reference Figure 27.
- 9. Select the frequency channel of operation. All Access Points in the same Repeater Peer network need to be on the same radio

|                    | EST195E Web Configuration Manager                                                                                                    |               |
|--------------------|----------------------------------------------------------------------------------------------------|---------------|
| Top Status Log Set | p Advanced Backup Restore SoftwareUpdate Reboot About                                                                                                    |               |
|                    | Setup                                                                                                    |               |
|                    | Enter the appropriate values in the fields below for configuring MAC Address Authentication. If <b>allow_all</b> is selected, the MACs in the access control list are ignored. |               |
|                    | Choose one of the following MAC address authentication modes:                                                                                                    |               |
|                    | <ul> <li>Idow_all</li> <li>Belp</li> <li>Allow only those client MACs in the list below</li> <li>C deny only those client MACs in the list below</li> </ul>                    |               |
|                    | Enter MAC address: Add MAC to Access Control List                                                                                                    |               |
|                    | Access Control List: Remove MAC                                                                                                    |               |
|                    | Remove ALL MACs<br>To remove a MAC address from the access<br>control list, select the MAC to remove and                                                                       |               |
|                    | click the <b>Remove MAC</b> button. To remove<br>all MAC addresses fromt the list, click the<br><b>Remove ALL MACs</b> .                                                       |               |
|                    | Previous Next                                                                                                    |               |
|                    | Figure 27: ACL                                                                                                    | Configuration |

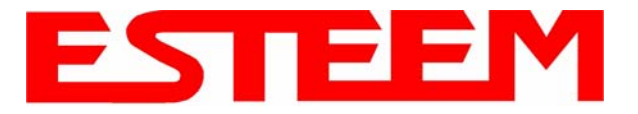

frequency channel. See Appendix D – Radio Configuration for help in selecting the frequency channel. Reference Figure 28.

| EST195E Web Configuration Manager                                                                                                    |                     |
|----------------------------------------------------------------------------------------------------|---------------------|
| Top Status Log Setup Advanced Backup Restore SoftwareUpdate Reboot About                                                                                      |                     |
| Setup                                                                                                    |                     |
| Select the channel for the wireless LAN device to operate on. The first displayed number list is the channel, and the second is the channel frequency in MHz. | in the              |
| Select a channel: 6 (2437 MHz) 💌 <u>Help</u>                                                                                                    |                     |
| Previous Next                                                                                                    |                     |
| Figure 28: Ch                                                                                                    | annel Configuration |

# 10. The Repeater Peer Table identifies which Model 195Ep's will bridge wireless Ethernet communication. Only other Access Point Repeaters need to be listed <u>not</u> the Model 195Ep's in client modes. Looking at the system layout in Figure 1 and what we discussed in Example 1, both the Plant Network's 195Ep and the Remote Building's 195Ep will be listed by their <u>wireless</u> (WLAN) MAC (Figure 29). There is only a single radio connection path to the other two 195Ep's in the network. The path cost only effects redundant links in the network (not applicable to the repeater) and will be left at default. Enter the WLAN

MAC addresses for the other two Access Points and press the *Next* button to continue.11. Select Commit Changes to write the programming to Flash memory and reboot the Model 195Ep. When the reboot process has completed (approximately 30 seconds) the modem will be ready to place in operation.

|              | E                                                  | EST195E Web Configu                                          | iration Mar                            | ager                                     |                                  |                     | ESI            |              | 1<br>ms   |
|--------------|----------------------------------------------------|--------------------------------------------------------------|----------------------------------------|------------------------------------------|----------------------------------|---------------------|----------------|--------------|-----------|
| Top Status I | og Setup <u>Advanced</u>                           | Backup Restore SoftwareUp                                    | date <u>Reboot</u>                     | About                                    |                                  |                     |                |              |           |
|              | Setup                                              |                                                              |                                        |                                          |                                  |                     |                |              |           |
|              | Select whether to el<br><b>repeater</b> capability | nable repeater capability. I<br>is enabled, then a link is e | If the <b>repeate</b><br>established w | <b>r</b> capabi<br>ith each <sub>i</sub> | lity is disable<br>beer in the l | ed, the pei<br>ist. | er list is igr | ored. If the |           |
|              | You may add a pee<br>button below.                 | er to the list, remove an exi                                | isting peer or                         | modify a                                 | an existing p                    | eer by clic         | king the a     | opropriate   |           |
|              | The following config                               | gurations are for the wirele                                 | ss LAN devic                           | е.                                       |                                  |                     |                |              |           |
|              |                                                    |                                                              |                                        |                                          |                                  |                     |                |              |           |
|              | En                                                 | able the <b>repeater</b> capability?                         | ⊙ Yes<br>O No                          |                                          |                                  | <u>Help</u>         |                |              |           |
|              |                                                    | Set as <b>root</b> bridge?                                   | O Yes<br>⊙ No                          |                                          |                                  |                     |                |              |           |
|              |                                                    | MAC Addr                                                     | Port<br>Priority                       | Path<br>Cost                             | Encrypt<br>Type                  | Data<br>Rate        | Enable         |              |           |
|              | Repeater Peer List:                                | 00:04:3f:00:09:01                                            | 128<br>128                             | 100                                      | WEP128<br>WEP128                 | Dynamic<br>Dynamic  | true           | Add          |           |
|              |                                                    |                                                              | 120                                    | 100                                      | ADD 120                          | Dynamic             | crue           | Remove       |           |
|              |                                                    |                                                              |                                        |                                          |                                  |                     |                | Modify       |           |
|              |                                                    |                                                              |                                        |                                          |                                  |                     |                |              |           |
|              | Previous Next                                      |                                                              |                                        |                                          |                                  |                     |                |              |           |
|              |                                                    |                                                              |                                        |                                          | F                                | igure 2             | 29: Rep        | eater Conf   | iguration |

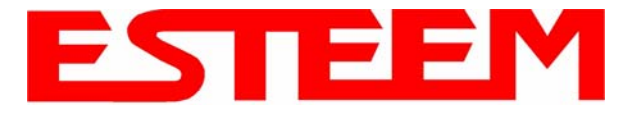

## Example 3 – Remote Building (Access Point Bridge with Repeater Enabled)

 Review Example #1 diagram (Figure 1) and locate the 195Ep marked as Example 3. This ESTeem is connected to a Remote Building network that will be bridged to the Plant network through the Access Point Router (Example #1) via the repeater. This modem should be configured for Access Point Bridge mode and the configuration for this 195Ep will be identical to Example 2 except that the IP addressing and the Repeater Peer table. You would follow all steps 1-11 in Example 2 to configure this 195Ep also but Figures 31 & 32 will show the changes.

|                     | EST195E Web Configuration Manager                                                        |   |
|---------------------|------------------------------------------------------------------------------------------|---|
| Top Status Log Setu | Advanced Backup Restore SoftwareUpdate Reboot About                                      |   |
|                     | Setup                                                                                    |   |
|                     | Enter values for the following fields for manual IP setup of the <b>bridging</b> device. | _ |
|                     |                                                                                          |   |
|                     | Mode of operation: AP Bridge                                                             |   |
|                     | DHCP Services: Off                                                                       |   |
|                     | Enter IP address for bridge device: 172.16.2.10 Help                                     |   |
|                     | Enter netmask for bridge device: 255.255.0.0 Help                                        |   |
|                     | Previous Next                                                                            |   |

Figure 31: Example 3 Bridge IP Address

|              | E                                                 | ST195E Web Configu                                          | ration Man                            | ager                          |                  |                    | ES             | <b>EEP</b><br>Wireless Moder | ns |
|--------------|---------------------------------------------------|-------------------------------------------------------------|---------------------------------------|-------------------------------|------------------|--------------------|----------------|------------------------------|----|
| Top Status L | og Setup <u>Advanced</u> <u>H</u>                 | Backup Restore SoftwareUp                                   | <u>date</u> <u>Reboot</u> .           | About                         |                  |                    |                |                              |    |
|              | Setup                                             |                                                             |                                       |                               |                  |                    |                |                              |    |
|              | Select whether to en <b>repeater</b> capability i | able repeater capability. i<br>is enabled, then a link is e | f the <b>repeate</b><br>stablished wi | <b>r</b> capabii<br>th each i | lity is disabl   | ed, the pe<br>ist. | er list is ign | ored. If the                 |    |
|              | You may add a pee<br>button below.                | r to the list, remove an exi                                | sting peer or                         | modify a                      | in existing p    | eer by clic        | cking the ap   | opropriate                   |    |
|              | The following config                              | urations are for the wirele                                 | ss LAN devic                          | θ.                            |                  |                    |                |                              |    |
|              | Ena                                               | ble the <b>repeater</b> capability?                         | ⊙ Yes<br>O No<br>O Yes                |                               |                  | <u>Help</u>        |                |                              |    |
|              |                                                   | Set as root bridge?                                         | ⊙ No<br>Port<br>Priority              | Path<br>Cost                  | Encrypt<br>Type  | Data<br>Rate       | Enable         |                              |    |
|              | Repeater Peer List:                               | 00:04:3f:00:09:01<br>00:04:3f:00:09:05                      | 128<br>128                            | 201<br>100                    | WEP128<br>WEP128 | Dynamic<br>Dynamic | true<br>true   | Add<br>Remove<br>Modify      |    |
|              |                                                   |                                                             | Previo                                | us Nex                        | t                |                    |                |                              |    |

Figure 32: Example 3 Repeater Routing Table

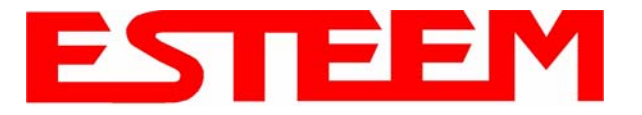

## Example 4 – Mobile Vehicle with Single Ethernet Device (EtherStation Mode)

Review the Example Diagram #1 (Figure 1) and locate the 195Ep marked as Example 4. This ESTeem is connected to a single Ethernet device in a mobile application and will be configured for EtherStation mode. In this mode the 195Ep will gain access to the wireless Ethernet canopy created by the three Access Points (Examples 1-3), but will be emulating the MAC address for the connected Ethernet device and will no longer have an IP address in the network. To reprogram the 195Ep after configuration in EtherStation mode requires the ESTeem Discovery Utility or direct connection to the RS-232 port.

1. Access the ESTeem Web page using your computer's Web Browser as per instructions in Chapter 4. Select Setup from the menu items. From the Select Mode of Operation pull down box, select EtherStation (Figure 33) and push the *Next* button below the pull down box.

|                      | EST195E Web Configuration Manager                                                                                 |                  |
|----------------------|----------------------------------------------------------------------------------------------------|------------------|
| Top Status Log Setur | Advanced Backup Restore SoftwareUpdate Reboot About                                                               |                  |
|                      | Setup                                                                                                    |                  |
|                      | This is the main <b>Setup</b> Page. Select a mode of operation for the wireless LAN unit from the following list. |                  |
|                      | Select Mode of Operation: EtherStation <hr/> Next                                                                 |                  |
|                      | Figure 33: Ethors                                                                                                 | tation Selection |

Enter the SSID for your network. The SSID is the unique identification for your wireless network and all 195Ep that share a
wireless network MUST have the same SSID code. This identification code is case sensitive and must NOT contain spaces.
Select the encryption level for the wireless network to match the level of the Access Point canopy. Enter the MAC address of
the connected Ethernet device. Reference Figure 34.

|                                          | EST195E Web Configur                                                                     | ation Manager                                                                    | ESTE                                                        |                 |
|------------------------------------------|------------------------------------------------------------------------------------------|----------------------------------------------------------------------------------|-------------------------------------------------------------|-----------------|
| <u>Top</u> <u>Status</u> <u>Log</u> Setu | p <u>Advanced</u> <u>Backup</u> <u>Restore</u> <u>SoftwareUpd</u>                        | late Reboot About                                                                |                                                             |                 |
|                                          | Setup                                                                                    |                                                                                  |                                                             |                 |
|                                          | In the following fields, select whether yo<br>service set identifier (SSID) that will be | ou want wireless sect<br>common to all wirel                                     | urity features turned on and enter the<br>less LAN devices. |                 |
|                                          | Selected mode of operation:                                                              | EtherStation                                                                     |                                                             |                 |
|                                          | Enter the SSID:                                                                          | ESTeem                                                                           | Help                                                        |                 |
|                                          | Select an encryption type:                                                               | <ul> <li>○ None</li> <li>○ WEP64</li> <li>○ WEP128</li> <li>○ WPA PSK</li> </ul> | Help                                                        |                 |
|                                          | Device MAC Address:<br>Previous                                                          | 0 WPA Enterprise w<br>00:00:00:00:00                                             | vith PEAP<br><u>Help</u>                                    |                 |
|                                          |                                                                                          |                                                                                  | Figure 34: SSID and D                                       | evice MAC Input |

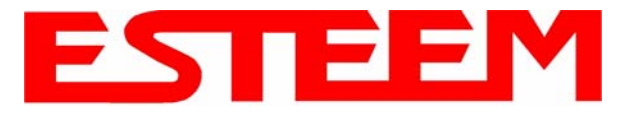

3. Enter the WEP key values for your application that will be used by all devices on the wireless network. Reference Figure 35.

|                      | EST195E Web Configuration Manager                                                                                                    | STEEM<br>Wireless Moderns        |
|----------------------|----------------------------------------------------------------------------------------------------|----------------------------------|
| Top Status Log Setur | p Advanced Backup Restore SoftwareUpdate Reboot About                                                                                                    |                                  |
|                      | Setup                                                                                                    |                                  |
|                      | Enter 13 hexadecimal bytes, separated by colons, for each of the following 128-bit WEA<br>select which key should be used as the default WEP key. These values are configured<br>wireless LAN device. | <sup>2</sup> keys and<br>for the |
|                      |                                                                                                    |                                  |
|                      | Encryption type: 128-Bit WEP for the wireless LAN device                                                                                                    |                                  |
|                      | Enter WEP Key 1<br>(13 hex bytes): 11:22:33:44:55:66:77:88:99:00:aa:bb:cc <u>Help</u>                                                                                                    |                                  |
|                      | Enter WEP Key 2<br>(13 hex bytes): 11:22:33:44:55:66:77:88:99:00:aa:bb:cc                                                                                                    |                                  |
|                      | Enter WEP Key 3<br>(13 hex bytes): 11:22:33:44:55:66:77:88:99:00:aa:bb:cc                                                                                                    |                                  |
|                      | Enter WEP Key 4<br>(13 hex bytes): 11:22:33:44:55:66:77:88:99:00:aa:bb:cc                                                                                                    |                                  |
|                      | <ul> <li>WEP Key 1</li> <li>WEP Key 2</li> <li>WEP Key 3</li> <li>Select the default WEP key:</li> <li>WEP Key 4</li> <li>Help</li> </ul>                                                             |                                  |
|                      | Previous Next                                                                                                    |                                  |

## Figure 35: WEP Key Input

4. Select Commit Changes to write the programming to Flash memory and reboot the Model 195Ep. When the reboot process has completed (approximately 30 seconds) the modem will be ready to place in operation. Reference Figure 36.

|                      | EST195E Web Configuration Manager                                                                                                    | EM<br>reless Modems |
|----------------------|----------------------------------------------------------------------------------------------------|---------------------|
| Top Status Log Setur | Advanced Backup Restore SoftwareUpdate Reboot About                                                                                                    |                     |
|                      | Setup                                                                                                    |                     |
|                      | To permanently commit your changes, click on the "Commit Changes" button below.<br>Once the changes have been permanently saved, the system will reboot with the new settings in<br>effect. |                     |
|                      | Previous Commit Changes Go To Advanced Setup Cancel                                                                                                    |                     |
|                      | Figure 36: EtherS                                                                                                    | tation Selection    |

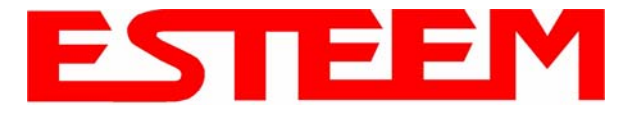

## Example 5 – Mobile Vehicle #1 (Station Router)

Review the Example Diagram #2 (Figure 2) and locate the 195Ep marked as Example 5. This ESTeem is connected to multiple Ethernet devices in a mobile application and will be configured Station Router mode. In this mode the 195Ep's will gain access to the wireless Ethernet canopy created by the Access Point and act as the router between the devices connected to the Ethernet port and wireless network. Each of these networks will require a unique subnet to operate. If Ethernet devices on the wired LAN network want to access Ethenet devices on the Station Router 195Ep, a network router is required on the wired LAN to resolve the IP conflict created by having the wired and wireless networks on separate subnets (Figure 37).

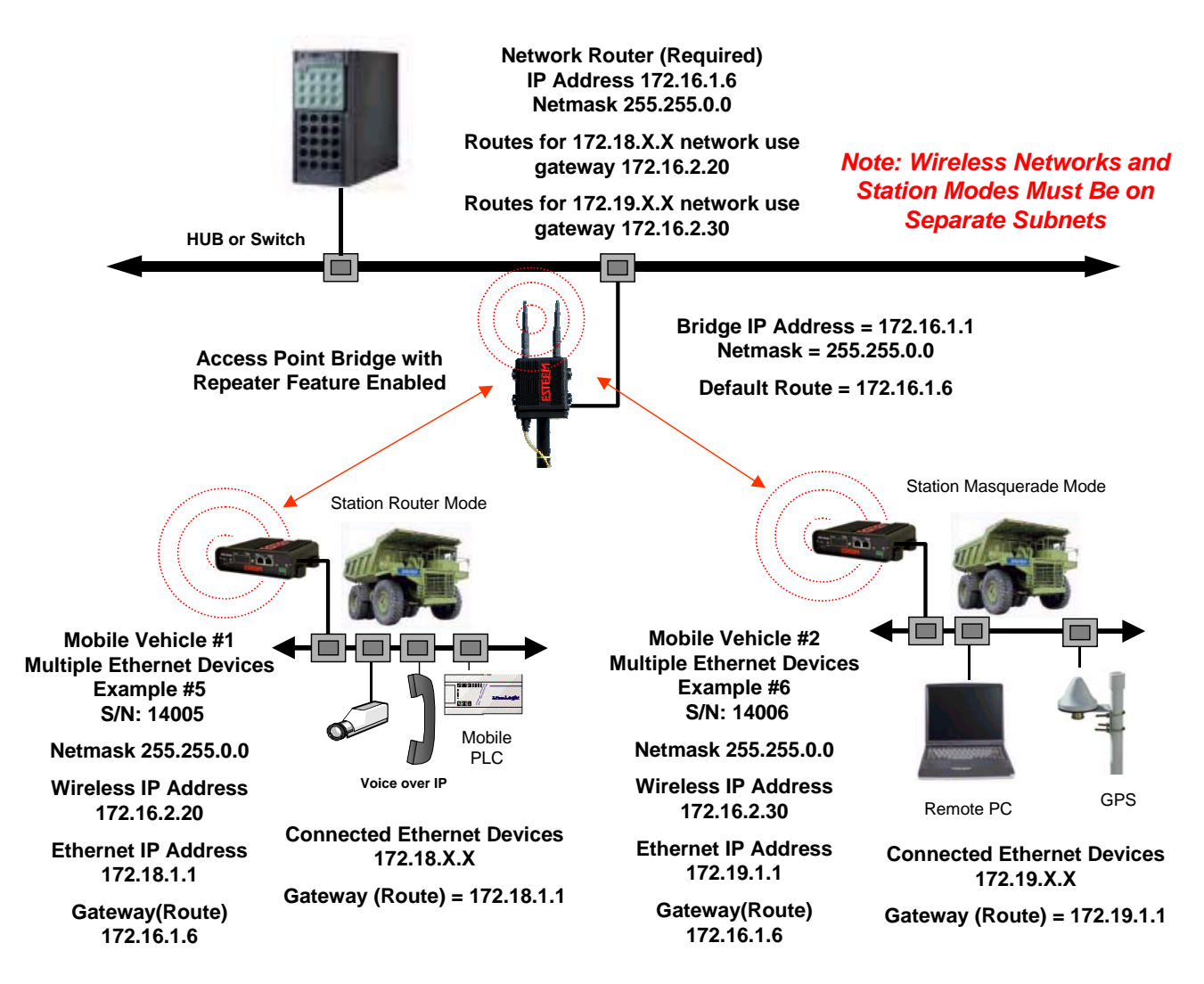

Figure 37: Station Router IP Addressing Diagram

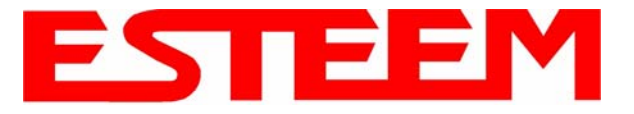

1. Access the ESTeem Web page using your computer's Web Browser as per instructions in Chapter 4. Select Setup from the menu items. From the Select Mode of Operation pull down box, select Station Router (Figure 38) and push the *Next* button below the pull down box.

|                     | EST195E Web Configuration Manager                                                                                 |                  |
|---------------------|----------------------------------------------------------------------------------------------------|------------------|
| Top Status Log Setu | p Advanced Backup Restore SoftwareUpdate Reboot About                                                             |                  |
|                     | Setup                                                                                                    |                  |
|                     | This is the main <b>Setup</b> Page. Select a mode of operation for the wireless LAN unit from the following list. |                  |
|                     | Select Mode of Operation: Station Router <u> Help</u> Next                                                        |                  |
|                     | Figure 38:Station F                                                                                               | Router Selection |

2. Select *Yes* if you would like to use DHCP services on either the **wireless** or **ethernet** connections. Enter the SSID for your network. The SSID is the unique identification for your wireless network and all 195Ep that share a wireless network MUST have the same SSID code. This identification code is case sensitive and must NOT contain spaces. Select the encryption level for the wireless network to match the level of the Access Point canopy. Reference Figure 39.

|                      | EST195E Web Configur                                                                                                    | ation Manager                                                                                                    | ESTE                                       |  |
|----------------------|----------------------------------------------------------------------------------------------------|----------------------------------------------------------------------------------------------------|--------------------------------------------|--|
| Top Status Log Setur | Advanced Backup Restore SoftwareUpd                                                                                       | late Reboot About                                                                                                  |                                            |  |
|                      | Setup                                                                                                    |                                                                                                    |                                            |  |
|                      | In the following fields, select whether yo<br>configure a DHCP server. Selecting "C<br>as opposed to using DHCP services. | ou wish to use DHCP client services o<br>Mf <sup>rr</sup> will take you through a manual se                        | or whether you wish<br>tup of IP addresses |  |
|                      | Additionally, select whether you want w<br>set identifier (SSID) for the <b>first</b> wireles                             | ireless security features turned on ar<br>s LAN device.                                                            | d enter the service                        |  |
|                      |                                                                                                    |                                                                                                    |                                            |  |
|                      | Selected mode of operation:                                                                                               | Station Router                                                                                                    |                                            |  |
|                      | DHCP services on <u>wireless</u> interface:                                                                               | • Off<br>• Client<br>• Server                                                                                      | <u>Help</u>                                |  |
|                      | DHCP services on <u>bridge</u> interface:                                                                                 | • Off<br>• Client<br>• Server                                                                                      |                                            |  |
|                      | Enter the SSID:                                                                                                    | ESTeem                                                                                                    | Help                                       |  |
|                      | Select an encryption type:                                                                                                | <ul> <li>C None</li> <li>C WEP64</li> <li>WEP128</li> <li>C WPA PSK</li> <li>C WPA Enterprise with PEAP</li> </ul> | Help                                       |  |
|                      | Previous                                                                                                    | Next                                                                                                    |                                            |  |

Figure 39:DHCP, SSID and Encryption Settings

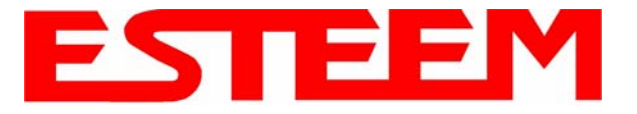

3. Enter the WEP key values for your application that will be used by all devices on the wireless network. Reference Figure 40.

|                                           | EST195E Web Configuration Manager                                                                                                    |  |
|-------------------------------------------|----------------------------------------------------------------------------------------------------|--|
| <u>Top</u> <u>Status</u> <u>Log</u> Setur | Advanced Backup Restore SoftwareUpdate Reboot About                                                                                                    |  |
|                                           | Setup                                                                                                    |  |
|                                           | Enter 13 hexadecimal bytes, separated by colons, for each of the following 128-bit WEP keys and<br>select which key should be used as the default WEP key. These values are configured for the<br>wireless LAN device. |  |
|                                           |                                                                                                    |  |
|                                           | Encryption type: 128-Bit WEP for the wireless LAN device                                                                                                    |  |
|                                           | Enter WEP Key 1<br>(13 hex bytes): 11:22:33:44:55:66:77:88:99:00:aa:bb:cc <u>Help</u>                                                                                                    |  |
|                                           | Enter WEP Key 2<br>(13 hex bytes): 11:22:33:44:55:66:77:88:99:00:aa:bb:cc                                                                                                    |  |
|                                           | Enter WEP Key 3<br>(13 hex bytes): 11:22:33:44:55:66:77:88:99:00:aa:bb:cc                                                                                                    |  |
|                                           | Enter WEP Key 4<br>(13 hex bytes): 11:22:33:44:55:66:77:88:99:00:aa:bb:cc                                                                                                    |  |
|                                           | <ul> <li>WEP Key 1</li> <li>WEP Key 2</li> <li>WEP Key 3</li> <li>Select the default WEP key:</li> <li>WEP Key 4</li> </ul>                                                                                            |  |
|                                           | Previous Next                                                                                                    |  |

**Figure 40:WEP Key Input** 4. Refer to the IP address in Table 1 and enter the **wireless** IP Address and IP Netmask for the Station Router. Reference Figure 41.

|                      | EST195E Web Configuration Manager                                   | ESTE           |                 |
|----------------------|---------------------------------------------------------------------|----------------|-----------------|
| Top Status Log Setu; | Advanced Backup Restore SoftwareUpdate Reboot About                 |                |                 |
|                      | Setup                                                               |                |                 |
|                      | Enter values for the following fields for manual IP setup.          |                |                 |
|                      |                                                                     |                |                 |
|                      | Mode of operation: Station Router                                   |                |                 |
|                      | DHCP Services: Off                                                  |                |                 |
|                      | Enter IP address for the <b>wireless</b> LAN interface: 172.16.2.20 | Help           |                 |
|                      | Enter netmask for the <b>wireless</b> LAN interface: 255.255.0.0    | Help           |                 |
|                      | Previous Next                                                       |                |                 |
|                      | 1                                                                   | Figure 41:Wire | less IP Address |

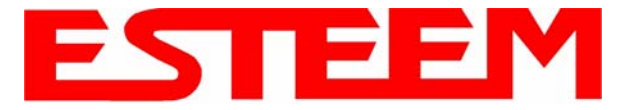

5. Refer to the IP address in Table 1 and enter the ethernet IP address and IP netmask. Reference Figure 42.

*Note:* When configuring the Ethernet devices connected to the Station Router 195Ep, the ethernet IP address will be **their** *Gateway address* (Figure 37).

|                      | EST195E Web Configur                             | ation Manager                   | ESTE                              | EM<br>/ireless Moderns |
|----------------------|--------------------------------------------------|---------------------------------|-----------------------------------|------------------------|
| Top Status Log Setur | Advanced Backup Restore SoftwareUpd              | late <u>Reboot</u> <u>About</u> |                                   |                        |
|                      | Setup                                            |                                 |                                   |                        |
|                      | Enter values for the following fields for        | manual IP setup of              | the <b>wired bridging</b> device. |                        |
|                      | Mode of operation:                               | Station Router                  |                                   |                        |
|                      | DHCP Services:                                   | Off                             |                                   |                        |
|                      | Enter IP address for <u>wired bridge</u> device: | 172.18.1.1                      | Help                              |                        |
|                      | Enter netmask for <u>wired bridge</u> device:    | 255.255.0.0                     | Help                              |                        |
|                      | Previous                                         | Next                            |                                   |                        |
|                      |                                                  |                                 | Figure 42:Wired Eth               | ernet IP Address       |

6. All IP requests for the Ethernet devices connected to the 195Ep Station Router (Example #5) will need to be resolved by the Network Router (Figure 37). Enter the default route (Gateway) IP address for the Network Router in the 195Ep. Enter any DNS server information and press the *Next* button. Figure 43.

|                        | EST195E Web Configura                    | ation Manager                  | ESTE                    |                 |
|------------------------|------------------------------------------|--------------------------------|-------------------------|-----------------|
| Top Status Log Setup A | dvanced Backup Restore SoftwareUpda      | ate <u>Reboot</u> <u>About</u> |                         |                 |
| Se                     | etup                                     |                                |                         |                 |
| En                     | ter values for the following fields to s | et up the default route and    | d DNS settings          |                 |
|                        |                                          |                                |                         |                 |
|                        | Mode of operation:                       | Station Router                 |                         |                 |
|                        | Enter default route $\mathbb P$ address: | 172.16.1.6                     | Help                    |                 |
|                        | Use DNS client services?                 | C Yes 🖲 No                     | Help                    |                 |
|                        | Enter DNS domain:                        |                                | Help                    |                 |
|                        | Enter primary DNS server IP address:     |                                | Help                    |                 |
|                        | Enter secondary DNS server IP address:   |                                | Help                    |                 |
|                        | Previous                                 | Next                           |                         |                 |
|                        |                                          | Figure 43:Default              | Route (Gateway) Address | s and DNS Input |

7. Select *Commit Changes* to write the programming to Flash memory and reboot the Model 195Ep. When the reboot process has completed (approximately 30 seconds) the modem will be ready to place in operation.

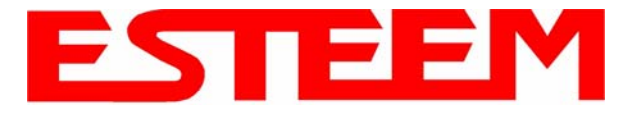

#### Example 6 – Mobile Vehicle #2 (Station Masquerade)

Review the Example Diagram #2 (Figure 2) and locate the 195Ep marked as Example 6. This ESTeem is connected to multiple Ethernet devices in a mobile application and will be configured Station Masquerade mode. In this mode the 195Ep's will gain access to the wireless Ethernet canopy created by the Access Point and act as a firewall between the devices connected to the Ethernet port and wireless network. Each of these networks will require a unique subnet to operate. In this configuration the Ethernet devices connected to the Station Masquerade 195Ep can access the wired LAN network, but not the other way around. This mode could be used if the Remote PC connected to the Station Masquerade needed to access the Internet (connected to the wired LAN), but did not want to be seen by other Ethernet devices on the network.

|                                           | EST195E Web Configuration Manager                                                                                                    |                 |
|-------------------------------------------|----------------------------------------------------------------------------------------------------|-----------------|
| <u>Top</u> <u>Status</u> <u>Log</u> Setur | Advanced Backup Restore SoftwareUpdate Reboot About                                                                                                    |                 |
|                                           | Setup This is the main Setup Page. Select a mode of operation for the wireless LAN unit from the following list. Select Mode of Operation: AP Masquerade  Help Next |                 |
|                                           | Figure 44:Station Masque                                                                                                    | erade Selection |

1. Access the ESTeem Web page using your computer's Web Browser as per instructions in Chapter 4. Select Setup from the menu items. From the Select Mode of Operation pull down box, select Station Masquerade (Figure 44) and push the *Next* button below the pull down box.

|                     | EST195E Web Configur                                                                                                    | ation Manager                                                                   | ESTE                                     |                |  |  |
|---------------------|----------------------------------------------------------------------------------------------------|---------------------------------------------------------------------------------|------------------------------------------|----------------|--|--|
| Top Status Log Setu | o <u>Advanced</u> <u>Backup</u> <u>Restore</u> <u>SoftwareUpd</u>                                                                                                | late Reboot About                                                               |                                          |                |  |  |
|                     | Setup                                                                                                    |                                                                                 |                                          |                |  |  |
|                     | In the following fields, select whether yo<br>configure a DHCP server. Selecting "C<br>as opposed to using DHCP services.                                        | ou wish to use DHCP client services o<br>Mf" will take you through a manual set | r whether you wish<br>up of IP addresses |                |  |  |
|                     | Additionally, select whether you want wireless security features turned on and enter the service set identifier (SSID) for the <b>first</b> wireless LAN device. |                                                                                 |                                          |                |  |  |
|                     | Selected mode of operation:                                                                                                    | Station Masquerade                                                              |                                          |                |  |  |
|                     | DHCP services on <u>wireless</u> interface:                                                                                                    | • Off<br>• Client<br>• Server                                                   | <u>Help</u>                              |                |  |  |
|                     | DHCP services on <b><u>bridge</u> interface</b> :                                                                                                    | • Off<br>• Client<br>• Server                                                   |                                          |                |  |  |
|                     | Enter the SSID:                                                                                                    | ESTeem                                                                          | <u>Help</u>                              |                |  |  |
|                     | Select an encryption type:                                                                                                    | O None<br>C WEP64<br>⊙ WEP128                                                   | Help                                     |                |  |  |
|                     |                                                                                                    | <ul><li>O WPA PSK</li><li>O WPA Enterprise with PEAP</li></ul>                  | -                                        |                |  |  |
|                     | Previous                                                                                                    | Next                                                                            |                                          |                |  |  |
|                     |                                                                                                    | Figure 45:DHCP,                                                                 | SSID and Encry                           | ption Settings |  |  |

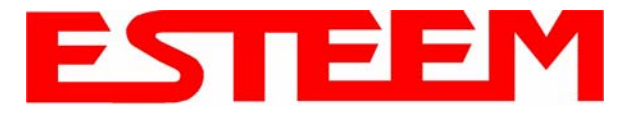

2. Select *Yes* if you would like to use DHCP services on either the **wireless** or **ethernet** connections. Enter the SSID for your network. The SSID is the unique identification for your wireless network and all 195Ep that share a wireless network MUST have the same SSID code. This identification code is case sensitive and must NOT contain spaces. Select the encryption level for the wireless network to match the level of the Access Point canopy. Reference Figure 45.

|                      | EST195E Web Configuration Manager                                                                                                    |  |
|----------------------|----------------------------------------------------------------------------------------------------|--|
| Top Status Log Setur | Advanced Backup Restore SoftwareUpdate Reboot About                                                                                                    |  |
|                      | Setup                                                                                                    |  |
|                      | Enter 13 hexadecimal bytes, separated by colons, for each of the following 128-bit WEP keys and select which key should be used as the default WEP key. These values are configured for the wireless LAN device. |  |
|                      | Encryption type: 128-Bit WEP for the wireless LAN device                                                                                                    |  |
|                      | Enter WEP Key 1<br>(13 hex bytes): 11:22:33:44:55:66:77:88:99:00:aa:bb:cc <u>Help</u>                                                                                                    |  |
|                      | Enter WEP Key 2<br>(13 hex bytes): 11:22:33:44:55:66:77:88:99:00:aa:bb:cc                                                                                                    |  |
|                      | Enter WEP Key 3<br>(13 hex bytes): 11:22:33:44:55:66:77:88:99:00:aa:bb:cc                                                                                                    |  |
|                      | Enter WEP Key 4<br>(13 hex bytes): 11:22:33:44:55:66:77:88:99:00:aa:bb:cc                                                                                                    |  |
|                      | <ul> <li>WEP Key 1</li> <li>WEP Key 2</li> <li>WEP Key 3</li> <li>Select the default WEP key:</li> <li>WEP Key 4</li> <li>Help</li> </ul>                                                                        |  |
|                      | Previous Next                                                                                                    |  |

## Figure 46:WEP Key Entry

- 3. Enter the WEP key values for your application that will be used by all devices on the wireless network. Reference Figure 46.
- 4. Refer to the IP address in Table 1 and enter the **wireless** IP Address and IP Netmask for the Station Router. Reference Figure 47.

|                                          | EST195E Wo                   | eb Configurati      | on Manager            | ESTE           |                   |
|------------------------------------------|------------------------------|---------------------|-----------------------|----------------|-------------------|
| <u>Top</u> <u>Status</u> <u>Log</u> Setu | p Advanced Backup Restor     | e SoftwareUpdate    | Reboot About          |                |                   |
|                                          | Setup                        |                     |                       |                |                   |
|                                          | Enter values for the follow  | ving fields for ma  | nual IP setup.        |                |                   |
|                                          |                              |                     |                       |                |                   |
|                                          |                              | Mode of operation   | n: Station Masquerade |                |                   |
|                                          |                              | DHCP Service:       | s: Off                |                |                   |
|                                          | Enter IP address for the wir | eless LAN interface | e: 172.16.2.30        | Help           |                   |
|                                          | Enter netmask for the wir    | eless LAN interface | e: 255.255.0.0        | Help           |                   |
|                                          |                              | Previous            | Next                  |                |                   |
|                                          |                              |                     |                       | Figure 47:Wire | eless IP Settings |

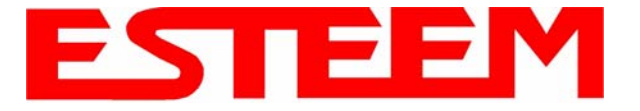

5. Refer to the IP address in Table 1 and enter the **ethernet** IP address and IP netmask. Reference Figure 48.

*Note:* When configuring the Ethernet devices connected to the Station Router 195Ep, the ethernet IP address will be **their** *Gateway address* (Figure 37).

|                     | EST195E Web Configu                              | ation Manager                   | ESTE                                |  |  |  |
|---------------------|--------------------------------------------------|---------------------------------|-------------------------------------|--|--|--|
| Top Status Log Setu | p Advanced Backup Restore SoftwareUp             | date <u>Reboot</u> <u>About</u> |                                     |  |  |  |
|                     | Setup                                            |                                 |                                     |  |  |  |
|                     | Enter values for the following fields for        | manual IP setup o               | f the <b>wired bridging</b> device. |  |  |  |
|                     | Mode of operation:                               | Station Masquerade              |                                     |  |  |  |
|                     | DHCP Services:                                   | Off                             |                                     |  |  |  |
|                     | Enter IP address for <u>wired bridge</u> device: | 172.16.38.189                   | Help                                |  |  |  |
|                     | Enter netmask for <u>wired bridge</u> device:    | 255.255.0.0                     | Help                                |  |  |  |
|                     | Previous                                         | Next                            |                                     |  |  |  |
|                     | Figure 48:Wired Ethernet Interfa                 |                                 |                                     |  |  |  |

 All IP requests for the Ethernet devices connected to the 195Ep Station Router (Example #5) will need to be resolved by the Network Router (Figure 37). Enter the default route (Gateway) IP address for the Network Router in the 195Ep. Enter any DNS server information and press the *Next* button. Figure 49.

|                                          | EST195E Web Configu                        | ation Manager               | ESTE                     |                 |
|------------------------------------------|--------------------------------------------|-----------------------------|--------------------------|-----------------|
| <u>Top</u> <u>Status</u> <u>Log</u> Setu | p Advanced Backup Restore SoftwareUp       | date Reboot About           |                          |                 |
|                                          | Setup                                      |                             |                          |                 |
|                                          | Enter values for the following fields to a | set up the default route an | nd DNS settings          |                 |
|                                          |                                            |                             |                          |                 |
|                                          | Mode of operation:                         | Station Masquerade          |                          |                 |
|                                          | Enter default route IP address:            | 172.16.1.6                  | Help                     |                 |
|                                          | Use DNS client services?                   | O Yes 👁 No                  | Help                     |                 |
|                                          | Enter DNS domain:                          |                             | Help                     |                 |
|                                          | Enter primary DNS server IP address:       |                             | Help                     |                 |
|                                          | Enter secondary DNS server IP address:     |                             | ] <u>Help</u>            |                 |
|                                          | Previous                                   | Next                        |                          |                 |
|                                          |                                            | Figure 49                   | ):Default Route (Gateway | ) and DNS Input |

7. Select *Commit Changes* to write the programming to Flash memory and reboot the Model 195Ep. When the reboot process has completed (approximately 30 seconds) the modem will be ready to place in operation.